# **PASTEL EVOLUTION NETWORK CONFIGURATIONS**

# PHASE 1: MS SQL 2005 Configurations

### 1. Enabling Network Protocols

The following two network protocols are used for SQL Server 2005:

- TCP\IP
- Named Pipes

These protocols need to be enabled in the MS SQL Server Configuration Manager, on the Evolution server PC.

To enable them do the following on the server PC:

### Start | Programs | SQL Server 2005 | Configuration Tools | SQL Server Configuration Manager.

| 🛐 SQL Server Configuration Manager         |                 |       |          |
|--------------------------------------------|-----------------|-------|----------|
| File Action View Help                      |                 |       |          |
|                                            |                 |       |          |
| 🕵 SQL Server Configuration Manager (Local) | Name            | Order | Enabled  |
| SQL Server 2005 Services                   | 🍹 Shared Memory | 1     | Enabled  |
| SQL Server 2005 Network Configuration      | TCP/IP          | 2     | Enabled  |
| SOL Mative Cleant Configuration            | 👸 🖥 Named Pipes | 3     | Enabled  |
| Client Protocols                           | ¥TVIA           |       | Disabled |

There are 2 separate places on the above screen to configure, namely "SQL Server 2005 Network Configuration" / "Protocols for MSSQLSERVER" and "SQL Native Client Configuration" / "Client Protocols"

In both places mentioned, both protocols mentioned above need to be enabled.

On the right side of the screen, right click on the first protocol, TCP/IP, and select **Enable**.

| Name         | Order      | Enabled  |
|--------------|------------|----------|
| 🍞 Shared Men | nory 1     | Enabled  |
| TCP/IP       |            | Disabled |
| 🕉 Named Pipe | Enable     | Enabled  |
| VIA 😈        | Disable    | Disabled |
| -            | Order      |          |
|              | Properties |          |
|              | Help       |          |

Repeat this for the **Named Pipes** protocol also. **2. Enabling the Mixed Mode Authentication Type Logon Mode**  There are two different server Authentication logon modes, also referred to as **Authentication Types**, for SQL Server 2005:

- Windows Authentication Mode Only allows for Windows Logon mode, or
- Mixed Mode Allows for both Windows and SQL logon modes

Note that the relevant Authentication Type can already be selected during the MS SQL server installation process but it can also be changed afterwards.

**Windows Authentication Type** means that the Windows user of the network workstation PC attempting to connect to the SQL Server instance, needs to have the applicable Administrative rights on the server PC. On a normal network this will not always be practical from a security point of view.

For this reason MS SQL is allowing the **Mixed Mode** Authentication Type which is enabling both Windows and SQL logon modes on the SQL server instance.

On a typical Evolution network, an Evolution workstation would therefore specifically use the **SQL Authentication Type** when connecting to the SQL server instance. This is done by using the 'SA' (the SQL instances' System Administrator) logon user name and its password when setting up the connection.

#### To enable Mixed Mode authentication:

1. On the MS SQL server PC, open the SQL Management Studio utility.

To do this click **Start | Programs | Microsoft SQL Server 2005** and select "SQL Server Management Studio Express" or "SQL Server Management Studio", depending on your version of SQL Server.

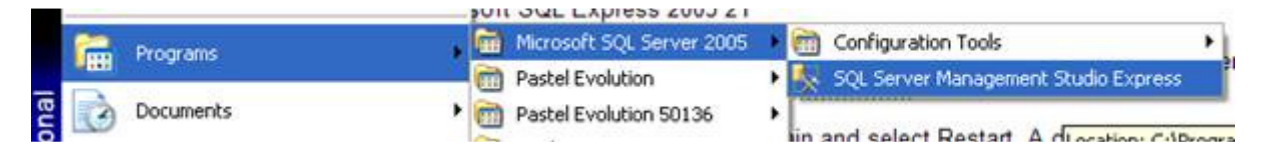

2. On the "Connect to Server" screen that opens, ensure the correct SQL server instance name is displayed on the "Server name" field (there might be cases where multiple SQL instances have been installed on the PC), leave the "Authentication" field value unchanged on "Windows Authentication" and select the "Connect" button at the bottom.

| Connect to Serv | <i>r</i> er     |                    | ×         |
|-----------------|-----------------|--------------------|-----------|
| SQL Ser         | ver.2005        | Contractive Server | er System |
| Server type:    | Database Engine | 3                  | ~         |
| Server name:    | SERVERPC        |                    | ~         |
| Authentication: | Windows Authen  | ntication          | ~         |
| Uper name:      | SOFTLINE\Be     | ennie Pienaar      | ~         |
| Password        |                 |                    |           |
|                 | Remember        | password           |           |
| Conn            | ect Cancel      | Help Optio         | ns >>     |

3. Within the main Management Studio screen, right click on the server name and select **Properties**.

| File Edit View Tools W | indow Community Help<br>2 m9 m9 🗔 🚮 🚯 🥅 🕅                                                                  | 18-49                                                                                              |
|------------------------|----------------------------------------------------------------------------------------------------|----------------------------------------------------------------------------------------------------|
| Object Explorer        | Server 9.0, 3042 - SOFTLINE\Benni                                                                          | Summary                                                                                            |
| <ul> <li></li></ul>    | Gonnect<br>Disconnect<br>Register<br>New Query<br>Start<br>Stop<br>Payse<br>Restme<br>Restart<br>Reports ► | PASJH<br>PASJHBWSB<br>Name<br>Databases<br>Security<br>Server Objects<br>Replication<br>Management |
|                        | Properties                                                                                                 |                                                                                                    |

5. On the **Server Properties** screen, select the **Security** page link on the top left, and under **Server authentication** on the right, select the "SQL Server and Windows Authentication Mode" option. Click **OK** at the bottom.

| Server Properties - PASJ                                                                             | HBWSBENNIEP                                                                                                    |
|----------------------------------------------------------------------------------------------------|----------------------------------------------------------------------------------------------------|
| Sniccl e page                                                                                        | 🗳 Script - 🚺 Help                                                                                                    |
| Memory<br>Processors<br>Connections<br>Database Settings<br>Advanced<br>Permissions                  | Server authentication          Windows Authentication mode         SQL Server and Windows Authentication mode         Login auditing         Mone         Ealed logins only         Successful logins only         Both failed and successful logins         Server proxy account         Enable server proxy account |
| Connection                                                                                           | Panword                                                                                                    |
| Server:<br>PASJHBWSBENNIEP                                                                           | Options                                                                                                    |
| Connection:<br>SOFTLINE\Benrie:Piensar<br>Vew connection properties<br>Progress<br>Progress<br>Ready | Enable C2 audit tracing     Gross database ownership chaining                                                                                                    |
|                                                                                                    | OK Cancel                                                                                                    |

6. Confirming SA password and configure its logon security.

By default, when SQL Server 2005 is installed a main SA login, with user name **sa**, gets created for which you specify a password when going through the installation setup wizard.

However, when specifying this password during installation, the length of the password value must be of a certain length and should comply with Microsoft's strict complex password rules.

This password may fortunately still be changed within Management Studio afterwards.

To change the **sa** password and to configure logon security, do the following within Management Studio:

- double click on the Security folder,
- double click on the Logins folder
- double click on the sa user

| 🍢 Microsoft SQL Server Management Studio Express                                                                                                    |                       |
|----------------------------------------------------------------------------------------------------|-----------------------|
| Edit View Tools Window Community Help                                                                                                    |                       |
| 🤮 New Query 🕞 💦 🎽 🐏 😫 🖉 🔝 👔 🎼                                                                                                    | 🚰 <sub>=</sub>        |
| Object Explorer 🗸 🗸 🗙                                                                                                    | Summary               |
| 22 22 = 7 Z                                                                                                    | 1 2 2 7 🗄 🗰           |
| <ul> <li>PASJHBWSBENNIEP (SQL Server 9.0.3042 - SOFTLINE\Bennie.Pie</li> <li>Databases</li> <li>Security</li> <li>Logins</li> <li>BUILTIN\Administrators</li> <li>BUILTIN\Users</li> <li>NT AUTHORITY\SYSTEM</li> <li>PASJHBWSBENNIEP\SQLServer2005MSSQLUser\$PAS:</li> <li>SOFTLINE\Bennie.Pienaar</li> <li>SoFTLINE\Bennie.Pienaar</li> <li>Server Roles</li> <li>Credentials</li> <li>Server Objects</li> <li>Management</li> </ul> | Sa<br>PASJHBWSBENNIEP |

#### 6.1 SA Password confirmation:

On the top left of the **Login Properties – sa** screen, select the **General** page option and confirm the case sensitive password on the right side of the screen.

Note that MS SQL applies very stringent password rules (e.g. requiring at least a capital letter and minimum password length).

To overcome this, enter any password (and retype in the '**Confirm password**' field) and unselect the **Enforce password policy** option (when the entered password is not meeting MS SQL's password rules).

| 🖥 Login Properties - sa     |                                                                                                    |                 |           |  |
|-----------------------------|----------------------------------------------------------------------------------------------------|-----------------|-----------|--|
| Select a page               | 🔊 Script 🝷 🚺 Help                                                                                                    |                 |           |  |
| Server Roles                | Login pame:<br>Windows authentication<br>SQL Server authentication<br>Password:<br>Confirm password:<br>Enforce password policy     | sa<br>••••••    | Sgarch    |  |
| Connection.                 | Enforce password egpiratio     User must change passwo     Mapped to certificate     Cettificate name:     Mapped to asymmetric key | n at next login |           |  |
| Server:<br>PASJHBW/SBENNIEP | Peà name.                                                                                                    |                 |           |  |
| Connection:                 | Default gatabase:                                                                                                    | master          | ~         |  |
| SUF I LINE \Bennie Pienaar  | Default länguage:                                                                                                    | English         | <b>M</b>  |  |
| Progress                    |                                                                                                    |                 |           |  |
| O Ready                     |                                                                                                    |                 |           |  |
|                             |                                                                                                    |                 | OK Cancel |  |

### 6.2 SA Logon security

By still remaining on the Login Properties – sa screen, on the left of the screen, select the Status page option

On the right of the screen ensure the **Grant** option is selected under **Permissions to connect to database** engine

Also on the right, select the Enabled option under Login

| Login Properties - sa                                                                                                    |                                                       |           |
|----------------------------------------------------------------------------------------------------|-------------------------------------------------------|-----------|
| Select a page                                                                                                    | 🖾 Script 🝷 🚺 Help                                     |           |
| Server Roles<br>User Mapping<br>Status                                                                                                    | Settings<br>Permission to connect to database engine: |           |
| Connection                                                                                                    |                                                       |           |
| Server:<br>PASJHBW/SBENNIEP<br>Connection:<br>SOFTLINE\Bennie.Pienaar<br>View connection properties<br>View connection properties<br>Propress<br>Error occurred |                                                       |           |
|                                                                                                    |                                                       | OK Cancel |

When done click on  $\mathbf{OK}$  above

7. Back on the main Management Studio screen, right click on the SQL server instance, and select the **Restart** option.

A confirmation screen will appear. Click yes

Wait until done and then Management Studio can be closed.

| 🍢 Microsoft SQL Server M                                                                                                    | anagement Studio I                                                                                                    | xpress        |                                                                                       |
|----------------------------------------------------------------------------------------------------|----------------------------------------------------------------------------------------------------|---------------|---------------------------------------------------------------------------------------|
| File Edit View Tools W                                                                                                    | /indow Community I                                                                                                    | Help          |                                                                                       |
| 😫 New Query 📑 👔                                                                                                    | j 📲 🔩 🔙 🍠 🛛                                                                                                    | 🖗 🖪 🕻 🐉       | 🚰 🖕                                                                                   |
| Object Explorer                                                                                                    |                                                                                                    | + 4 ×         | Summary                                                                               |
| 환 🛃 🔳 🍸 🏚                                                                                                    |                                                                                                    |               | 过 🛃 🥏 🍸 🔠                                                                             |
| <ul> <li>PASJHBWSBENNIEP (SOL</li> <li>Databases</li> <li>Security</li> <li>Logins</li> <li>BUILTIN\A</li> <li>BUILTIN\Us</li> <li>NT AUTHO</li> <li>PASJHBWS</li> <li>sa</li> <li>SoFTLINE\</li> <li>Server Roles</li> <li>Credentials</li> <li>Server Objects</li> <li>Replication</li> <li>Management</li> </ul> | Server 9 n 3042 - SOET<br>Connect<br>Disconnect<br>Register<br>New Query<br>Start<br>Stop<br>Pause<br>Resume<br>Resume<br>Restart<br>Refresh<br>Properties | iQLUser\$PAS: | PASJHBWSBEN PASJHBWSBEN Name Databases Security Server Objects Replication Management |

# PHASE 2: Windows Firewall Settings

1. Open the Windows Firewall on the Evolution server and select the **Exceptions** tab.

| General Exception                                                                        | Advanced                                                                                                    |                                                             |                   |
|------------------------------------------------------------------------------------------|----------------------------------------------------------------------------------------------------|-------------------------------------------------------------|-------------------|
| Windows Firewall is<br>programs and serve<br>to work better but in<br>Programs and Serve | s blocking incoming network<br>ces selected below. Adding<br>night increase your security                                                                                                    | : connections, except fo<br>exceptions allows some<br>risk. | r the<br>programs |
| Name                                                                                     | hand the second second s | Group Policy                                                | ^                 |
| Amethyst1                                                                                |                                                                                                    | Yes                                                         |                   |
| Amethyst2                                                                                |                                                                                                    | Yes                                                         |                   |
| Amethyst3                                                                                |                                                                                                    | Yes                                                         |                   |
| Amethyst-exe                                                                             |                                                                                                    | Yes                                                         | -                 |
| DameWare M                                                                               | ini Remote Control Service                                                                                                    | No                                                          |                   |
| Evolution Exe                                                                            | cutable                                                                                                    | No                                                          |                   |
| File and Printe                                                                          | r Sharing                                                                                                    | Yes                                                         |                   |
| File Transfer F                                                                          | Program                                                                                                    | No                                                          |                   |
| Hamachi Clier                                                                            | nt                                                                                                    | No                                                          |                   |
| Microsoft Offic                                                                          | ce Groove                                                                                                    | No                                                          |                   |
| Microsoft Offic                                                                          | re AneNote                                                                                                    | No                                                          | ~                 |
| Add Program                                                                              | Add Port                                                                                                    | Edit                                                        | elete             |
| 🗹 Display a polific                                                                      | ation when Windows Firews                                                                                                    | all blocks a program                                        |                   |
| What are the risks                                                                       | of allowing exceptions?                                                                                                    |                                                             |                   |

2. Select the Add Port button Name: SQL Port Number: 1433 Option below: TCP

| Add a Port                                              |                                                                                            |                                      |
|---------------------------------------------------------|--------------------------------------------------------------------------------------------|--------------------------------------|
| Use these settings<br>number and protoc<br>want to use. | to open a port through Windows Firewall. T<br>ol, consult the documentation for the progra | o find the port<br>am or service you |
| <u>N</u> ame:                                           | SQL                                                                                        |                                      |
| Port number;                                            | 1433                                                                                       |                                      |
|                                                         | And a second second                                                                        |                                      |

3. Select the Add Port button again Name: UPD Port Number: 1434 Option below: UDP

| to open a port through Windows Firewall. To find the port<br>col, consult the documentation for the program or service y | ou                                                                                                    |
|----------------------------------------------------------------------------------------------------|----------------------------------------------------------------------------------------------------|
| UDP                                                                                                    |                                                                                                    |
| 1434                                                                                                    |                                                                                                    |
| 0.000                                                                                                    |                                                                                                    |
|                                                                                                    | to open a port through Windows Firewall. To find the port<br>ol, consult the documentation for the program or service y<br>UDP<br>1434 |

When done, close the Windows Firewall

## PHASE 3: Client Configuration

- 1. On the Evolution server, go to Start / Run and type in CLICONFG
- 2. Enable TCP/IP and Named Pipes protocols here as well.

Ensure that the **TCP/IP** protocol is listed at the top of the 'Enabled protocols by order' section on the right side of the screen.

Also ensure that the options ("Force protocol..." and "Enable shared memory.." on the bottom left of the screen are both unselected.

| Disabled protocols:                   |                         | Epabled protocols by order: |
|---------------------------------------|-------------------------|-----------------------------|
| Muniprotocov<br>NWLink IPX/SPX<br>VIA | Enable >><br><< Disable | Named Pipes                 |
| Force protocol engryption             |                         | Properties                  |

3. When done select **Apply** and **OK** above.

## PHASE 4: Restart the Evolution server PC

In certain cases a complete server shutdown is required if a simple restart is still leading to connection related errors on the workstation, afterwards.

# PHASE 5: Repeat procedure on workstation

Repeat phases 2 and 3 on each Evolution workstation. In certain cases it may be advisable to also restart the workstation afterwards.

# PHASE 6: Locating the company on the workstation

- 1. Open Evolution on the workstation
- 2. Select the Locate button
- 3. Enter the correct values for the following:
  - SQL Server Name: the same SQL server name value that appears on the **Connect** screen when you open Management Studio on the actual server PC.
  - Select the Use SQL Server authentication option.
  - Login Name: sa
  - Password: enter the correct **sa** password as specified within Management Studio on the server PC (remember that its case sensitive)
  - Select the correct database on the Database Name dropdown

| Locate Pastel Evolution Database                                                                                                    |                     |                       |        |  |  |  |
|----------------------------------------------------------------------------------------------------|---------------------|-----------------------|--------|--|--|--|
| 0                                                                                                    | SQL Server and Data | SERVERPC              | ~      |  |  |  |
|                                                                                                    | OUse Windows NT     | authentication        |        |  |  |  |
| Use SQL Server authentication                                                                                                    |                     |                       |        |  |  |  |
|                                                                                                    | Login Name          | sa 💌                  |        |  |  |  |
|                                                                                                    | Password            | *******               | 1      |  |  |  |
| Contraction of the second second seco | 🧐 Database Name     | MIKES                 | ~      |  |  |  |
| PASTEL   EVOLUTION                                                                                                    |                     |                       |        |  |  |  |
|                                                                                                    | (                   | <back next=""></back> | Cancel |  |  |  |

### 4. Select the Next button

Select the option: Use Common database on the same server and Finish at the bottom.

| Locate Pastel Evolution Database |                                                         |                                 |              |  |  |
|----------------------------------|---------------------------------------------------------|---------------------------------|--------------|--|--|
| <b>P</b>                         | Common Database                                         | on the same server              | Registration |  |  |
|                                  | 🐻 SQL Server Name                                       |                                 | ~            |  |  |
|                                  | ● Use <u>W</u> indows NT<br>○ Use S <u>Q</u> L Server a | authentication<br>uthentication |              |  |  |
|                                  | Login Name                                              |                                 | ~            |  |  |
| 1 Day                            | Password                                                |                                 |              |  |  |
|                                  | 间 Database Name                                         | EvolutionCommon                 | ~            |  |  |
| D. CTTL                          |                                                         |                                 |              |  |  |
| PASTELIEVOLUTION                 |                                                         |                                 |              |  |  |
|                                  | (                                                       | < Back Finish                   | Cancel       |  |  |

5. The user should now be able to logon to the located company, as normal.